# 3 KOMBINAČNÉ OBVODY

# 3.1 Teória

**Kombinačné obvody** – sú logické obvody, ktorých výstup závisí len od kombinácie vstupov v danom časovom okamihu (obvody ktoré nemajú pamäť). Medzi takéto obvody môžeme zaradiť prevodníky kódov, kódery a dekódery, multiplexory a demultiplexory, kompáratory binárnych čísel, generátory parity, sčítačky.

**BCD kód** (Binary Coded Decimal) – je to štvor bitový, váhový, binárny kód, kde každej desiatkovej číslici od 0 – 9 zodpovedajú štvor bitové binárne kódové slová. Zo 16 možných stavov sa využívajú 10. 6 nežiadúcich sa vylúči pomocou korelačných faktorov.

**Gray – ov kód** – je to n- bitový lineárny kód, u ktorého sa každá susedná kódová kombinácia líši len v 1 bite. Tým sa odstráni nebezpečenstvo viacnásobných zmien, čo je výhoda voči BCD kódu. Využíva sa pri číslicovom spracovaní obrazov. Dosahuje vyššiu kompresiu.

**Kód +3 ku BCD** – je 4 bitový, binárny, doplnkový kód. Vytvorí sa pripočítaním čísla 3 k desiatkovému číslu a vyjadrením v BCD kóde.

Syntézu kombinačných obvodov môžeme popísať pomocou nasledovných bodov:

- Podľa činnosti kombinačného obvodu zostavíme pravdivostnú tabuľku, v ktorej určíme vstupy a výstupy
- Z pravdivostnej tabuľky, alebo karnaughovej mapy určíme algebraické vyjadrenie výstupnej funkcie

 Na základe algebraického vyjadrenia výstupnej funkcie realizujeme navrhnutý obvod

## 3.2 ZADANIE PRÍKLADU Č.1

Navrhnite prevodník z Grayovho kódu do kódu +3 ku BCD (0-9). Návrh realizujte pomocou hradiel NAND v grafickom editore vývojového prostredia Quartus II.

## 3.3 Riešenie

#### 3.3.1 Rozbor

Po syntéze zadaného príklad, teda zostaveniu pravdivostnej tabuľky, karnaughových máp, určení algebraických funkcií nakreslime schému logického obvodu. Tú potom realizujeme v grafickom editore Quartus II. Ako vstupy použijeme prepínače **FLEX\_SWITCH** (obr.1). V hornej polohe reprezentujú logickú úroveň "1" a v dolnej polohe reprezentujú logickú úroveň "0". Výstupy budeme zobrazovať na sedem segmentovej LED, pričom použijeme segmenty **e**, **c** MSD sedem segmentovky a segmenty **e**, **c** LSD sedem segmentovky (obr.1). Displej reaguje na logickú úroveň "0", preto musíme na každý výstup zaradiť jedno hradlo NOT.

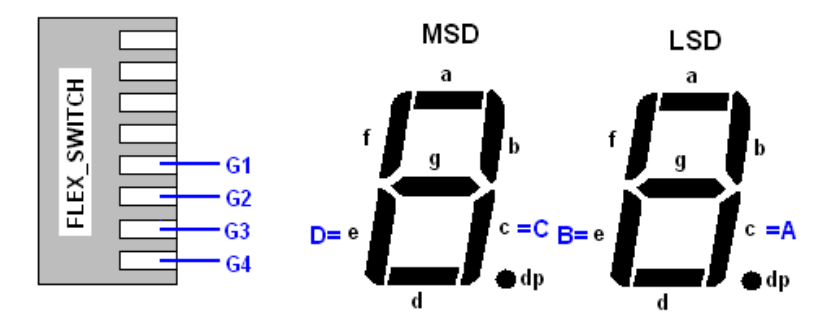

Obr.1:Zobrazenie prepínačov FLEX\_SWITCH a sedem segmentoviek MSD a LSD

Aby nesvietili nepoužité segmenty pripojíme ich na VCC alebo príslušné piny necháme v stave vysokej impedancie. Všetky potrebné označenia pinov, typ, číslo a funkcia sú uvedené v tab.1.

| Názov pinu | Typ pinu | Číslo pinu | Funkcia pinu                                         |
|------------|----------|------------|------------------------------------------------------|
| G1         | Vstup    | 38         | Prepínač (0 = poloha dole, 1 = poloha hore)          |
| G2         | Vstup    | 39         | Prepínač (0 = poloha dole, 1 = poloha hore)          |
| G3         | Vstup    | 40         | Prepínač (0 = poloha dole, 1 = poloha hore)          |
| G4         | Vstup    | 41         | Prepínač (0 = poloha dole, 1 = poloha hore)          |
| А          | Výstup   | 19         | Segment c LSD (0=LED ON-svieti, 1=LED OFF-nesvieti)  |
| В          | Výstup   | 21         | Segment e LSD (0=LED ON-svieti, 1=LED OFF-nesvieti)  |
| С          | Výstup   | 8          | Segment c MSD (0=LED ON-svieti, 1=LED OFF-nesvieti)  |
| D          | Výstup   | 11         | Segment e MSD (0=LED ON-svieti, 1=LED OFF-nesvieti)  |
| Other0     | Výstup   | 17         | Segment a LSD (0=LED ON-svieti, 1=LED OFF-nesvieti)  |
| Other1     | Výstup   | 18         | Segment b LSD (0=LED ON-svieti, 1=LED OFF-nesvieti)  |
| Other2     | Výstup   | 20         | Segment d LSD (0=LED ON-svieti, 1=LED OFF-nesvieti)  |
| Other3     | Výstup   | 23         | Segment f LSD (0=LED ON-svieti, 1=LED OFF-nesvieti)  |
| Other4     | Výstup   | 24         | Segment g LSD (0=LED ON-svieti, 1=LED OFF-nesvieti)  |
| Other5     | Výstup   | 25         | Segment dp LSD (0=LED ON-svieti, 1=LED OFF-nesvieti) |
| Other6     | Výstup   | 6          | Segment a MSD (0=LED ON-svieti, 1=LED OFF-nesvieti)  |
| Other7     | Výstup   | 7          | Segment b MSD (0=LED ON-svieti, 1=LED OFF-nesvieti)  |
| Other8     | Výstup   | 9          | Segment d MSD (0=LED ON-svieti, 1=LED OFF-nesvieti)  |
| Other9     | Výstup   | 12         | Segment f MSD (0=LED ON-svieti, 1=LED OFF-nesvieti)  |
| Other10    | Výstup   | 13         | Segment g MSD (0=LED ON-svieti, 1=LED OFF-nesvieti)  |
| Other11    | Výstup   | 14         | Segment dp MSD (0=LED ON-svieti, 1=LED OFF-nesvieti) |

Tab.1: Tabuľka pinov

# 3.3.2 Syntéza

Na začiatku návrhu podľa činnosti prevodníka zostavíme pravdivostnú tabuľku (tab.2), v ktorej určíme vstupy a výstupy.

|           |    | vst   | иру    |    | výstupy       |   |   |   |  |  |
|-----------|----|-------|--------|----|---------------|---|---|---|--|--|
| dekadicky |    | Grayo | ov kód |    | Kód +3 ku BCD |   |   |   |  |  |
|           | G4 | G3    | G2     | G1 | D             | С | В | Α |  |  |
| 0         | 0  | 0     | 0      | 0  | 0             | 0 | 1 | 1 |  |  |
| 1         | 0  | 0     | 0      | 1  | 0             | 1 | 0 | 0 |  |  |
| 2         | 0  | 0     | 1      | 1  | 0             | 1 | 0 | 1 |  |  |
| 3         | 0  | 0     | 1      | 0  | 0             | 1 | 1 | 0 |  |  |
| 4         | 0  | 1     | 1      | 0  | 0             | 1 | 1 | 1 |  |  |
| 5         | 0  | 1     | 1      | 1  | 1             | 0 | 0 | 0 |  |  |
| 6         | 0  | 1     | 0      | 1  | 1             | 0 | 0 | 1 |  |  |
| 7         | 0  | 1     | 0      | 0  | 1             | 0 | 1 | 0 |  |  |
| 8         | 1  | 1     | 0      | 0  | 1             | 0 | 1 | 1 |  |  |
| 9         | 1  | 1     | 0      | 1  | 1             | 1 | 0 | 0 |  |  |

Tab.2. Pravdivostná tabuľka

Z pravdivostnej tabuľky zostavíme pre jednotlivé výstupné funkcie Karnaughove mapy (obr.2). Z Karnaughových máp určíme algebraické funkcie a zapíšeme ich pomocou Boolovej algebry do UDNF (úplná disjunktná normálna forma) tvaru.

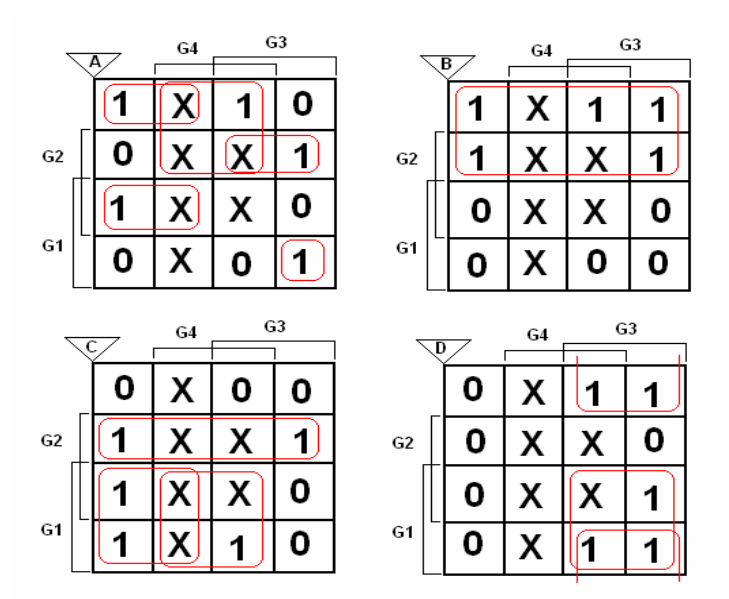

Obr.2: Karnaughove mapy pre jednotlivé výstupy

Z Karnaughových máp budú mať výstupné funkcie tvar:

$$A = G1G4 + G1G2G3 + G1G2G3 + G1G2G3 + G1G2G3G4$$
(3.1)

$$B = \overline{G1} \tag{3.2}$$

 $C = \overline{G1}G2 + G1\overline{G3} + G1G4 \tag{3.3}$ 

$$D = G1G3 + G2G3 \tag{3.4}$$

Funkcie (3.1), (3.2), (3.3) a (3.4) prepíšeme pomocou dvojitej negácie a Boolovej algebry na súčin súčinov za účelom realizácie uvedených funkcií na základe zadania pomocou hradiel NAND.

#### **3.3.3 Otvorenie nového projektu**

Nový projekt otvoríme voľbou **New Project Wizard** z **File menu**. Ako prvé sa objaví úvodné okno, kde kliknutím na tlačidlo **Next**. Sa otvorí okno, v ktorom definujeme miesto uloženia, názov projektu a názov entity. Kliknutím na tlačidlo a sa objaví štruktúra adresárov, z ktorých si vyberieme ten, do ktorého chceme náš projekt ukladať. Pre tento projekt si vytvoríme adresár napr.: *Prevodnik\_Grey*. V ďalších riadkoch definujeme názov projektu a názov najvyššej úrovne entity. V tomto prípade zvolíme rovnaké názov projektu a najvyššej úrovne entity ako názov adresára, kde ukladáme súbory nášho projektu - *prevodnik\_gray*. Potom klikneme na tlačidlo **Next**.

V ďalšom okne môžeme priradiť súbory z iného projektu do tohto projektu, ak sú zhodné s tými, ktoré môžeme využiť pri návrhu. Nemusíme tú istú vec robiť dvakrát. Ak žiadne súbory nechceme priradiť, klikneme na tlačidlo **Next**. Pre náš projekt nepotrebujeme priradiť iné súbory.

Stlačením **Next s**a objaví okno – tretie okno voľby **New project Wizard**, v ktorom definujeme rodinu obvodov, v našom prípade rodinu FLEX10K.

V časti **Target device** zaškrtneme možnosť *Specific devices selected in 'Available devices' list.* 

V spodnom okne vyberieme presný typ obvodu, s ktorým chceme pracovať. V našom prípade súčiastku EPF10K20RC240-4. Vo web verzii vývojového prostredia Quartus II ver.4.2 sa súčiastka EPF10K20RC240-4 nemusí nachádzať. Preto zvolíme súčiastku EPF10K20RC240-3. Rozdiel je len v rýchlosti logiky súčiastok.

Kliknutím na tlačidlo **Next** sa otvorí štvrté okno voľby **New Project Wizard**, v ktorom môžeme nastaviť nástroje EDA. V tomto okne nebudeme nič nastavovať. Stlačíme **Next**.

V poslednom piatom okne, sú zobrazené všetky naše nastavenia. Ak s nimi súhlasíme klikneme na tlačidlo **Finish**. Ak chceme niektoré údaje zmeniť, klikneme na tlačidlo **Back**.

#### 3.3.4 VYTVORENIE GRAFICKÉHO NÁVRHU PROJEKTU

Postupujeme podľa nasledovného postupu:

- Z File Menu vyberieme položku New
- V záložke Design Files zvolíme Block Diagram/Schematic File
- Kliknutím na tlačidlo OK sa otvorí okno grafického editora
- Z File Menu vyberieme položku Save As
- Vyberieme adresár *Prevodnik\_Gray*, do ktorého uložíme náš súbor z názvom *prevodnik\_gray.bdf*. Pod riadkom, kde sa definuje názov ukladaného súboru zaškrtneme voľbu Add file to curent project (pridať súbor do vlastného projektu).
- Kliknutím na tlačidlo Save uložíme a zároveň vložíme náš súbor do projektu.

#### **3.3.5 VYTVORENIE SCHÉMY**

Na panely nástrojov klikneme na **Symbol Tool**. V okne, ktoré sa objaví (obr.3) vyberieme c:\quartus\libraries\  $\rightarrow$  primitives  $\rightarrow$  logic a potrebné hradlo. Voľbu potvrdíme kliknutím na OK. Symbol umiestnime na požadované miesto pohybom myšky a kliknutím ľavého tlačidla. Takto postupne vyberieme pre náš návrh všetky potrebné hradlá, vstupné a výstupné piny v knižnici *c:\quartus\libraries\ \rightarrow primitives*  $\rightarrow primitives$  logic. Jednotlivé hradlá navzájom pospájame vodičmi podľa schémy, ktorú sme dostali syntézou. Klikneme na Orthogonal Node Tool, priblížime sa s myšou k vývodu symbolu a ak sa kurzor myši zmení na krížik klikneme a držíme ľavé tlačidlo myši a zároveň sa pohybujeme k vývodu ktorý chceme spojiť.

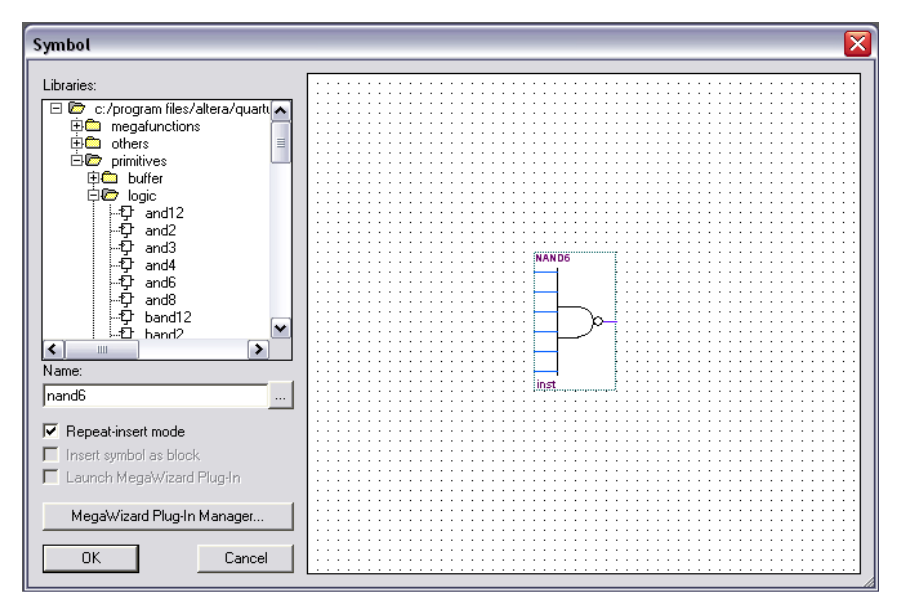

Obr. 3: Okno výberu prvkov

Názvy a hodnoty k vstupným/ výstupným pinom priradíme tak, že klikneme pravým tlačidlom na príslušnom pine a vyberieme možnosť **Properties**. Zobrazí sa okno, v ktorom v riadku **pin name** zadefinujeme názov pinu a v **Default value** zadefinujeme hodnotu vstupného pinu (VCC).

Výsledkom je schéma nášho projektu (obr.4).

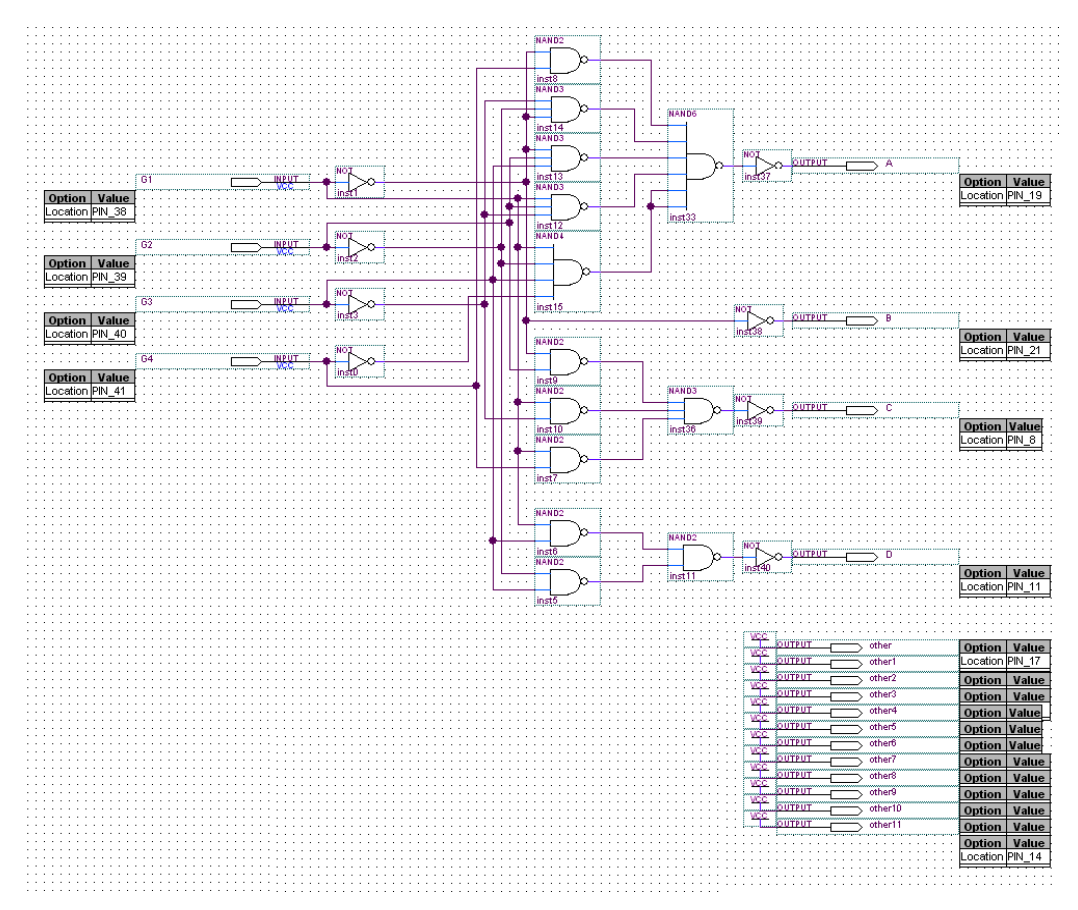

Obr. 4: Výsledné zapojenie prevodníka

Pinom priradíme ich prislúchajúce čísla voľbou **Pins** v **Assigments menu** (obr.5). Do riadku z názvom **Edit**, v editovacom okne, napíšeme názov pinu. Potvrdíme Entrom, alebo stlačením tlačidla zo zelenou fajkou. Tento názov pinu sa nám zobrazí v okne pod editovacím oknom. V príslušnom riadku dvakrát klikneme na kolonku v stĺpci s názvom **Location**, vyberieme číslo pinu a opäť potvrdíme Entrom. Opakujeme tento postup, až kým všetky vstupy/ výstupy nemajú priradené číslo pinu.

| ×  | Edit: XV          | G1                |                  |                  |          | _ |
|----|-------------------|-------------------|------------------|------------------|----------|---|
|    | То                | Location          | General Function | Special Function | Reserved |   |
| 1  | 🗊 G1              | PIN_38            | Row I/O          |                  |          |   |
| 2  | G2                | PIN_39            | Row I/O          |                  |          |   |
| 3  | <b>₽</b> 63       | PIN_40            | Row I/O          |                  |          |   |
| 4  | <b>₽</b> G4       | PIN_41            | Row I/O          |                  |          |   |
| 5  | 💿 A               | PIN_19            | Row I/O          |                  |          |   |
| 6  | ФВ                | PIN_21            | Row I/O          |                  |          |   |
| 7  | or C ⊂            | PIN_8             | Row I/O          |                  |          |   |
| 8  | or D ∎            | PIN_11            | Row I/O          | CLKUSR           |          |   |
| 9  | 💿 other 1         | PIN_18            | Row I/O          |                  |          |   |
| 10 | 🗇 other2          | PIN_20            | Row I/O          |                  |          |   |
| 11 | 🗇 other3          | PIN_23            | Row I/O          | RDYnBSY          |          |   |
| 12 | 🗇 other4          | PIN_24            | Row I/O          |                  |          |   |
| 13 | 🗇 other5          | PIN_25            | Row I/O          |                  |          |   |
| 14 | 🗇 other6          | PIN_6             | Row I/O          |                  |          |   |
| 15 | 👁 other7          | PIN_7             | Row I/O          |                  |          |   |
| 16 | 👁 other8          | PIN_9             | Row I/O          |                  |          |   |
| 17 | 💿 other9          | PIN_12            | Row I/O          |                  |          |   |
| 18 | 🗇 other 10        | PIN_13            | Row I/O          |                  |          |   |
| 19 | 💿 other 11        | PIN_14            | Row I/O          |                  |          |   |
| 20 | 💿 other0          | PIN_17            | Row I/O          |                  |          |   |
| 21 | < <new>&gt;</new> | < <new>&gt;</new> |                  |                  |          |   |

Obr. 5: Okno priradenia pinov

Zadefinovaním všetkých pinov zavrieme okno **Pins** z **Assigments menu** a zmeny uložíme.

## 3.3.6 KOMPILÁCIA

Kompiláciu spustíme voľbou **Start Compilation** z **Processing menu**, ikonou na panely nástrojov alebo voľbou **Compiler Tool** z **Tools menu**.

## 3.3.7 SIMULÁCIA

## 3.3.7.1 ČASOVÁ SIMULÁCIA

Po úspešnej kompilácii môžeme prejsť na simuláciu projektu. Simuláciu urobíme podľa nasledujúceho postupu:

- Vytvoríme vektorový súbor priebehu signálov Vector Waveform file (.vwf), voľbou New z File menu
- Pomocou voľby Save As z File menu uložíme tento vektorový súbor v tomto prípade s názvom *prevodnik\_gray.vwf*
- Pomocou Node Finder (obr.6) vložíme do tohto súboru všetky vstupy a výstupy (stimuly), ktoré chceme simulovať. Node Finder otvoríme nasledujúcim postupom:
   View Utility Windows Node Finder. Označíme požadované piny (Shift + ľavé

tlačidlo myši), skopírujeme ich (Ctrl+C) a vložíme do vektorového súboru (Ctrl+V). Druhou možnosťou je chytiť myšou požadovaný pin a jednoducho ho presunúť do vektorového súboru (*.vwf*). V našom prípade presunieme piny: G1, G2, G3, G4, A, B, C, D.

- Nastavíme koncový čas simulácie. V položke Edit→End Time nastavíme hodnotu time na 100µs.
- Klikneme pravým tlačidlom myši na pin G1, v tabuľke ktorá sa objaví vyberieme Value→Count Value. V zobrazenom okne v záložke Timing zadefinujeme End Time: 100µs a Cout Event: 6,25 µs. Pre ostatné piny postup opakujeme pričom pre pin G2 zadefinujeme End Time: 100µs a Count Event: 12,5 µs, pre pin G3 zadefinujeme End Time: 100µs a Count Event: 25 µs, pre pin G4 zadefinujeme End Time: 100µs a Count Event: 25 µs, pre pin G4 zadefinujeme End Time: 100µs a Count Event: 50 µs. Volili sme dosť dlhé časy, aby hradlá stíhali preklápať. (Môžeme zadefinovať aj iné hodnoty).

|                         |                                                                                                    |                   |               | × ×           |
|-------------------------|----------------------------------------------------------------------------------------------------|-------------------|---------------|---------------|
| <b>A</b>                | Named: ×                                                                                                    | Filter: Pins: all | Customize     | List          |
| ₩ @                     | Look in: Iprevodnik_Gray                                                                                                    | <b>.</b>          | 🔽 Include sub | entities Stop |
|                         | Nodes Found:                                                                                                    |                   |               |               |
| <b># 1</b> 5            | Name                                                                                                    | Assignments       | Туре          | Creator       |
| VE Y                    | Image: A marked block of the second second seco | PIN_19            | Output        | User entered  |
| <u>∧</u> <u>u</u> ∞.    | I I I I I I I I I I I I I I I I I I I                                                                                                    | PIN_21            | Output        | User entered  |
|                         | l @ C                                                                                                    | PIN_8             | Output        | User entered  |
| <u>z</u> X <del>w</del> | 🛛 🐵 D                                                                                                    | PIN_11            | Output        | User entered  |
|                         | 🖬 🖻 G1                                                                                                    | PIN_38            | Input         | User entered  |
| 시는 시면                   | 🖻 🖻 G2                                                                                                    | PIN_39            | Input         | User entered  |
|                         | 🖬 🖻 G3                                                                                                    | PIN_40            | Input         | User entered  |
| Xc Xa                   | 🖻 🖻 G4                                                                                                    | PIN_41            | Input         | User entered  |
|                         | 💷 other0                                                                                                    | PIN_17            | Output        | User entered  |
| V5 VE                   | 💷 other1                                                                                                    | PIN_18            | Output        | User entered  |
| 86: 41                  | other2                                                                                                    | PIN_20            | Output        | User entered  |
| - <u>-</u>              | 💷 other3                                                                                                    | PIN_23            | Output        | User entered  |
|                         | I other4                                                                                                    | PIN_24            | Output        | User entered  |
|                         |                                                                                                    | PIN_25            | Output        | User entered  |
|                         | 💷 other6                                                                                                    | PIN_6             | Output        | User entered  |
|                         | I other7                                                                                                    | PIN_7             | Output        | User entered  |
|                         | other8                                                                                                    | PIN_9             | Output        | User entered  |
|                         | 1 other 9                                                                                                    | PIN_12            | Output        | User entered  |
|                         | 1 other 10                                                                                                    | PIN_13            | Output        | User entered  |
|                         | other11                                                                                                    | PIN_14            | Output        | User entered  |
|                         |                                                                                                    |                   |               |               |

Obr.6: Node Finder

- Uložíme nastavenia voľbou Save z File menu, alebo prostredníctvom ikony na panely nástrojov. Potom spustíme simuláciu voľbou Start Simulation z Proccesing menu, alebo prostredníctvom ikony na panely nástrojov.
- Výsledkom je okno **Simulation Report** (obr.7), v ktorom sa zobrazí časová analýza prevodníka.

| ast | er Time Bar: | 83        | 3.805 us | ۰ ۲ Poi  | nter: 682 | 2.13 ns  | Interval: | -83.12 us | Start:   | 8.06 us  | End:                       | 8.06 us  |
|-----|--------------|-----------|----------|----------|-----------|----------|-----------|-----------|----------|----------|----------------------------|----------|
|     | Name         | Val<br>83 | 0 ps     | 10.24 us | 20.48 us  | 30.72 us | 40.96 us  | 51.2 us   | 61.44 us | 71.68 us | 81.92 us<br>83.805 us<br>1 | 92.16 us |
| ▶   | G1           | B 1       |          |          |           |          |           |           |          |          |                            |          |
|     | G2           | во        |          |          |           |          |           |           |          |          |                            |          |
|     | G3           | B 1       |          |          |           |          |           |           |          | Г        |                            |          |
|     | G4           | B 1       |          |          |           |          |           |           |          |          |                            |          |
|     | А            | B 1       |          |          |           |          |           |           |          |          |                            |          |
|     | В            | B 1       |          |          |           |          |           |           |          |          |                            |          |
|     | С            | BO        |          |          |           |          |           | T         |          | Г        |                            |          |
|     | D            | BO        |          |          |           |          |           |           |          | L        |                            |          |
|     | other        | B 1       |          |          |           |          |           |           |          |          |                            |          |
|     | other1       | B 1       |          |          |           |          |           |           |          |          |                            |          |
|     | other2       | B 1       |          |          |           |          |           |           |          |          |                            |          |
|     | other3       | B 1       |          |          |           |          |           |           |          |          |                            |          |
|     | other4       | B 1       |          |          |           |          |           |           |          |          |                            |          |
|     | other5       | B 1       |          |          |           |          |           |           |          |          |                            |          |
|     | other6       | B 1       |          |          |           |          |           |           |          |          |                            |          |
|     | other7       | B 1       |          |          |           |          |           |           |          |          |                            |          |
|     | other8       | B 1       |          |          |           |          |           |           |          |          |                            |          |
| ▶   | other9       | B1        |          |          |           |          |           |           |          |          |                            |          |
|     | other10      | B 1       |          |          |           |          |           |           |          |          |                            |          |
|     | other11      | B 1       |          |          |           |          |           |           |          |          |                            |          |

Obr.7: Výsledky časovej simulácie

Zo zobrazených priebehov a pravdivostnej tabuľky môžeme zistiť, či prevodník pracuje správne. Musíme však uvažovať s tým, že na každý výstup sme umiestnili hradlo NOT (invertor) z dôvodu, že LED svieti pri logickej úrovni "0". Preto pri vyhodnocovaní výstupov a pri porovnaní s výstupmi uvedenými v Tab.2 logickú nulu berieme ako "1" a logickú jednotku ako logickú "0".

#### 3.3.7.2 FUNKČNÁ SIMULÁCIA

Pre funkčnú simuláciu platia tie isté nastavenia ako pre časovú simuláciu. Funkčnú simuláciu spustíme voľbou z **Tools menu**, **Simulator Tool** (obr.8).

| 📾 Simulator Tool 📃 🗖 💟                                               |  |  |  |  |  |  |  |  |  |  |
|----------------------------------------------------------------------|--|--|--|--|--|--|--|--|--|--|
| Simulation mode: Functional  Generate Functional Simulation Netlist  |  |  |  |  |  |  |  |  |  |  |
| Simulation input: prevodnik_Gray.vwf                                 |  |  |  |  |  |  |  |  |  |  |
| Simulation period                                                    |  |  |  |  |  |  |  |  |  |  |
| <ul> <li>Run simulation until all vector stimuli are used</li> </ul> |  |  |  |  |  |  |  |  |  |  |
| C End simulation at: 100.0                                           |  |  |  |  |  |  |  |  |  |  |
| - Simulation options                                                 |  |  |  |  |  |  |  |  |  |  |
| Automatically add pins to simulation output waveforms                |  |  |  |  |  |  |  |  |  |  |
|                                                                      |  |  |  |  |  |  |  |  |  |  |
| Setup and hold time violation detection                              |  |  |  |  |  |  |  |  |  |  |
| Glitch detection: 1.0 Ins                                            |  |  |  |  |  |  |  |  |  |  |
| Uverwrite simulation input file with simulation results              |  |  |  |  |  |  |  |  |  |  |
| Generate signal activity file:                                       |  |  |  |  |  |  |  |  |  |  |
|                                                                      |  |  |  |  |  |  |  |  |  |  |
| 100 %                                                                |  |  |  |  |  |  |  |  |  |  |
| 00:00:12                                                             |  |  |  |  |  |  |  |  |  |  |
| ≿ Start 💿 Stop 😲 Open 🔮 Report                                       |  |  |  |  |  |  |  |  |  |  |

Obr. 8: Okno Simulator Tool

V riadku Simulation Mode vyberieme možnosť Functional. Pred začatím funkčnej simulácie musíme vygenerovať Netlist pre simuláciu. Ten vygenerujeme stlačením tlačidla *Generate Functional Simulation Netlist*. Ak máme vygenerovaný Netlist začneme simuláciu kliknutím na tlačidlo Start.

Výsledky simulácie si môžeme pozrieť po stlačení tlačidla Report (obr.9).

| Sim | Simulation Waveforms |          |                 |          |          |          |          |          |          |          |                                       |
|-----|----------------------|----------|-----------------|----------|----------|----------|----------|----------|----------|----------|---------------------------------------|
| Mas | er Time Bar:         | 11.17    | 5 ns 🚺 Pointer: | 26.13 us | s Inte   | erval:   | 26.12 us | Start:   |          | End:     |                                       |
|     |                      | Malua at | 0 ps 10.24 us   | 20.48 us | 30.72 us | 40.96 us | 51.2 us  | 61.44 us | 71.68 us | 81.92 us | 92.16 us                              |
|     | Name                 | 11.18 ns | 75 ns<br>J      |          |          |          |          |          | ·        | i.       | i i i i i i i i i i i i i i i i i i i |
|     | G1                   | ВO       |                 |          |          |          |          |          |          |          |                                       |
| •   | G2                   | BO       |                 |          |          |          |          |          |          |          |                                       |
|     | G3                   | BO       |                 |          |          |          |          |          |          |          |                                       |
| •   | G4                   | BO       |                 |          |          |          |          |          |          |          |                                       |
| ø   | A                    | BO       |                 |          |          | Γ        |          |          |          |          |                                       |
| ۲   | В                    | BO       |                 |          |          |          |          | /        |          |          |                                       |
| ۲   | C                    | B1       |                 |          |          | ПШЛГ     |          |          |          |          |                                       |
| ۲   | D                    | B 1      |                 |          |          |          |          |          |          | Г        |                                       |
| ۲   | other1               | B 1      |                 |          |          |          |          |          |          |          |                                       |
| ۲   | other2               | B1       |                 |          |          |          |          |          |          |          |                                       |
| ۲   | other3               | B 1      |                 |          |          |          |          |          |          |          |                                       |
| ۲   | other4               | B1       |                 |          |          |          |          |          |          |          |                                       |
| ۲   | other5               | B 1      |                 |          |          |          |          |          |          |          |                                       |
| ø   | other6               | B 1      |                 |          |          |          |          |          |          |          |                                       |
| ۲   | other7               | B1       |                 |          |          |          |          |          |          |          |                                       |
| ۲   | other8               | B 1      |                 |          |          |          |          |          |          |          |                                       |
| ۲   | other9               | B1       |                 |          |          |          |          |          |          |          |                                       |
| ۲   | othe                 | B 1      |                 |          |          |          |          |          |          |          |                                       |
| ۲   | othe                 | B 1      |                 |          |          |          |          |          |          |          |                                       |
| 0   | other0               | B 1      |                 |          |          |          |          |          |          |          |                                       |

Obr.9: Výsledky funkčnej simulácie

#### 3.3.8 PROGRAMOVANIE/KONFIGURÁCIA

Po bezchybnej kompilácií, a správnymi výsledkami simulácií, môžeme prejsť k programovaniu obvodu. Programovanie spustíme voľbou **Tools**—**Programmer**. Po spustení sa otvorí okno programátora (obr.10).

| 🔔 Hardware Setup. | ByteBlaster [LPT1]     |               | Mode: JTAG | gress:     | 0%                    |        |                 |         |                   |
|-------------------|------------------------|---------------|------------|------------|-----------------------|--------|-----------------|---------|-------------------|
| 🏓 Start           | File                   | Device Check: |            | n Usercode | Program/<br>Configure | Verify | Blank-<br>Check | Examine | Security<br>Bit C |
| 🖬 Stop            | d:/dokumenty/rumik/tuk | EPF10K20R240  | 00007EFF   | 0000007F   | ✓                     |        |                 |         |                   |
| 🌺 Auto Detect     |                        |               |            |            |                       |        |                 |         |                   |
| 🗙 Delete          |                        |               |            |            |                       |        |                 |         |                   |
| 🎽 Add File        |                        |               |            |            |                       |        |                 |         |                   |
| 👺 Change File     |                        |               |            |            |                       |        |                 |         |                   |
| 🗳 Save File       |                        |               |            |            |                       |        |                 |         |                   |
| 🎽 Add Device      |                        |               |            |            |                       |        |                 |         |                   |
| 🕇 Up              |                        |               |            |            |                       |        |                 |         |                   |
| 🗣 Down            |                        |               |            |            |                       |        |                 |         |                   |

Obr.10: Okno programovania/konfigurácie

Proces programovania spustíme zaškrtnutím políčka **Program/Configure** a kliknutím na tlačidlo **Start**. Nastavenie **Hardware Setup** viď cvičenie č.2 – 2.3.6 Konfigurácia. Od tohto okamihu je prevodník nakonfigurovaný v súčiastke, na doske UP1 CPLD.

# 3.4 ZADANIE PRÍKLAD Č.2

Navrhnite prevodník z BCD kódu do kódu +3 ku BCD (0-9). Návrh realizujte pomocou hradiel NAND, v grafickom editore vývojového prostredia Quartus II.

# 3.5 RIEŠENIE

## 3.5.1 Rozbor

V tomto príklade postupujeme analogicky ako v príklade č.1. Po syntéze zadaného príkladu, otvoríme nový projekt, zhotovíme v grafickom editore zapojenie, vykonáme

kompiláciu a simuláciu. Použijeme tie isté prepínače a sedem segmentovky (obr.1) ako v príklade č.1, platí teda tá istá tabuľka pinov (tab.1).

# 3.5.2 Syntéza

Ako prvé si zostavíme pravdivostnú tabuľku, v ktorej si označíme vstupy, výstupy (tab.3).

|           |    | vst | upy   |    | výstupy<br>Kód +3 ku BCD |   |   |   |  |  |
|-----------|----|-----|-------|----|--------------------------|---|---|---|--|--|
| dekadicky |    | BCL | ) kód |    |                          |   |   |   |  |  |
|           | G4 | G3  | G2    | G1 | D                        | С | В | A |  |  |
| 0         | 0  | 0   | 0     | 0  | 0                        | 0 | 1 | 1 |  |  |
| 1         | 0  | 0   | 0     | 1  | 0                        | 1 | 0 | 0 |  |  |
| 2         | 0  | 0   | 1     | 0  | 0                        | 1 | 0 | 1 |  |  |
| 3         | 0  | 0   | 1     | 1  | 0                        | 1 | 1 | 0 |  |  |
| 4         | 0  | 1   | 0     | 0  | 0                        | 1 | 1 | 1 |  |  |
| 5         | 0  | 1   | 0     | 1  | 1                        | 0 | 0 | 0 |  |  |
| 6         | 0  | 1   | 1     | 0  | 1                        | 0 | 0 | 1 |  |  |
| 7         | 0  | 1   | 1     | 1  | 1                        | 0 | 1 | 0 |  |  |
| 8         | 1  | 0   | 0     | 0  | 1                        | 0 | 1 | 1 |  |  |
| 9         | 1  | 0   | 0     | 1  | 1                        | 1 | 0 | 0 |  |  |

Z pravdivostnej tabuľky zostavíme Karnaughove mapy (obr.11) z ktorých určíme algebraické funkcie pre každý výstup. Funkcie potom upravíme podľa Boolovej algebry na tvar, ktorý môžeme realizovať pomocou hradiel NAND.

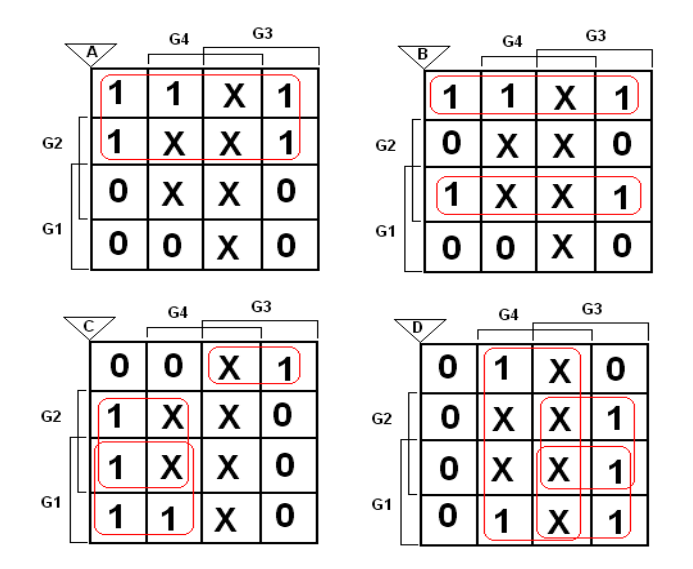

Obr.11: Karnaughove mapy prevodníka

Z Karnaughových máp dostávame výstupné funkcie v tvare:

$$A = G1 \tag{3.5}$$

$$B = G1G2 + G1G2 \tag{3.6}$$

$$C = G2G3 + G1G3 + G1G2G3 \tag{3.7}$$

$$D = G4 + G1G3 + G2G3 \tag{3.8}$$

Funkcie (3.5), (3.6), (3.7) a (3.8) prepíšeme pomocou dvojitej negácie a Boolovej algebry na súčin súčinov za účelom, aby sme mohli uvedené funkcie realizovať podľa zadania pomocou hradiel NAND.

Na základe predchádzajúcej syntézy a použitím grafického editora (po otvorení nového projektu, v tomto prípade s názvom *prevodník\_BCD*) realizujeme zapojenie prevodníka BCD kódu na kód +3 ku BCD (obr.12).

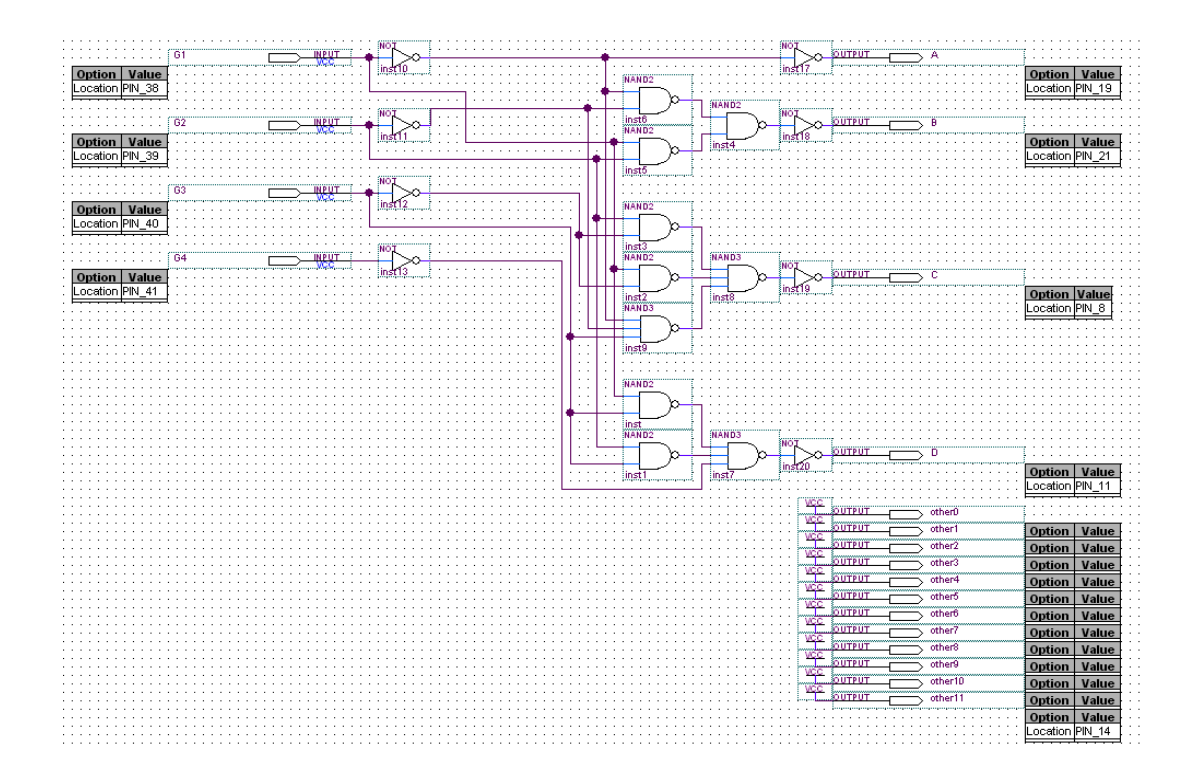

Obr.12: Zapojenie prevodníka

Po zhotovení schémy prevodníka v blokovom editore návrhového softvéru Quartus II, priradíme vstupom a výstupom názvy a čísla pinov podľa postupu uvedenom v predchádzajúcom príklade. Čísla pinov priradíme podľa zoznamu uvedeného v tab.1. Výslednú schému uložíme voľbou **File** $\rightarrow$ **Save** (Ctrl + S). Po priradení pinov projekt skompilujeme (**Processing** $\rightarrow$ **Start Compilation**), podľa postupu uvedenom v predchádzajúcom príklade.

Po bezchybnej kompilácií projektu, vykonáme simuláciu. Voľbou New z File menu otvoríme nové okno waveform. V záložke Other files výberom na položku Vector Waveform File a potvrdením na OK. Uložíme ho voľbou File $\rightarrow$ Save As v tomto prípade pod názvom *prevodnik\_BCD.vwf*. Postupom v predchádzajúcom príklade a pomocou Node Finder pridáme do vektorového okna všetky potrebné vstupné a výstupné piny (G1, G2, G3, G4, A, B, C, D). V položke Edit $\rightarrow$ End Time nastavíme koncový čas simulácie na hodnotu 100µs. Potom kliknutím pravého tlačidla na príslušný vstupný pin a výbere položky Value $\rightarrow$ Count Value nastavíme v záložke Timing tieto hodnoty pre jednotlivé piny:

- G1 End Time: 100µs a Cout Event: 6,25 µs,
- G2 End Time: 100µs a Cout Event: 12,5 µs,
- G3 End Time: 100µs a Cout Event: 25 µs,
- G4 End Time: 100µs a Cout Event: 50 µs.

Po uložení nastavení spustíme simuláciu voľbou v **Processing menu**, **Start Simulation**. Po úspešnej simulácií sa zobrazia priebehy výstupov na základe vstupných časových priebehov (obr.13).

| Sim  | Simulation Waveforms |          |      |            |          |          |          |         |          |          |          |          |
|------|----------------------|----------|------|------------|----------|----------|----------|---------|----------|----------|----------|----------|
| Masl | ter Time Bar:        | 15.23 u  | IS   | • Pointer: | 15.66 u  | us Inte  | erval: 4 | 30.0 ns | Start:   |          | End:     |          |
|      |                      | Value at | 0 ps | 10.24 us   | 20.48 us | 30.72 us | 40.96 us | 51.2 us | 61.44 us | 71.68 us | 81.92 us | 92.16 us |
|      | Name                 | 15.23 us |      | 15.23<br>4 | lus      |          |          |         |          |          |          |          |
| •    | G1                   | BO       |      |            |          |          |          |         |          |          |          |          |
|      | G2                   | B 1      |      |            |          |          |          |         |          |          |          |          |
|      | G3                   | BO       |      |            |          |          |          |         |          |          |          |          |
|      | G4                   | BO       |      |            |          |          |          |         |          |          |          |          |
| ۲    | А                    | BO       |      |            |          |          |          |         |          |          |          |          |
| ۲    | В                    | B 1      |      |            |          |          |          |         |          |          |          |          |
| ø    | С                    | BO       |      | 1          |          |          | Т        |         |          |          |          | Ι        |
| ø    | Ď                    | B 1      |      |            |          |          |          |         |          |          |          |          |
| ø    | other0               | B 1      |      |            |          |          |          |         |          |          |          |          |
| ø    | other1               | B 1      |      |            |          |          |          |         |          |          |          |          |
| ø    | other2               | B 1      |      |            |          |          |          |         |          |          |          |          |
| ø    | other3               | B 1      |      |            |          |          |          |         |          |          |          |          |
| ø    | other4               | B 1      |      |            |          |          |          |         |          |          |          |          |
| ø    | other5               | B 1      |      |            |          |          |          |         |          |          |          |          |
| ø    | other6               | B 1      |      |            |          |          |          |         |          |          |          |          |
| ø    | other7               | B 1      |      |            |          |          |          |         |          |          |          |          |
| ø    | other8               | B 1      |      |            |          |          |          |         |          |          |          |          |
| ø    | other9               | B 1      |      |            |          |          |          |         |          |          |          |          |
| ø    | other10              | B 1      |      |            |          |          |          |         |          |          |          |          |
| ø    | other11              | B1       |      |            |          |          |          |         |          |          |          |          |

Obr.13: Výsledky simulácie

Z grafických priebehov a na základe pravdivostnej tabuľky, zhotovenej v etape syntézy, môžeme zistiť, či by navrhnutý prevodník pracoval správne. Musíme brať do úvahy tú skutočnosť, že v návrhu je na každom výstupe ešte zaradený invertor z dôvodu ktorý bol popísaný v príklade č.1. Preto, pre správne vyhodnotenie simulácie musíme logickú úroveň "0" brať ako jednotku a logickú úroveň "1" ako nulu.

Ak sú výsledky simulácie správne, môžeme prejsť k programovaniu/konfigurácií projektu do obvodu. Použijeme postup, ktorý bol opísaný v príklade číslo 1. Spustíme programovacie okno voľbou **Programmer** z **Tools menu**. Zaškrtneme políčko **Program/Configure**, nastavíme výstupné zariadenie viď cvičenie č.2 – 2.3.6 Konfigurácia a klikneme na tlačídlo **Start**. Od tohto okamihu je projekt naprogramovaný/nakonfigurovaný do súčiastky na doske UP1 CPLD.